Step 1: Open *"Settings and more"* (Microsoft Edge) or *"Customize and Control"* (Google Chrome)

Step 2: Select *"Print"* 

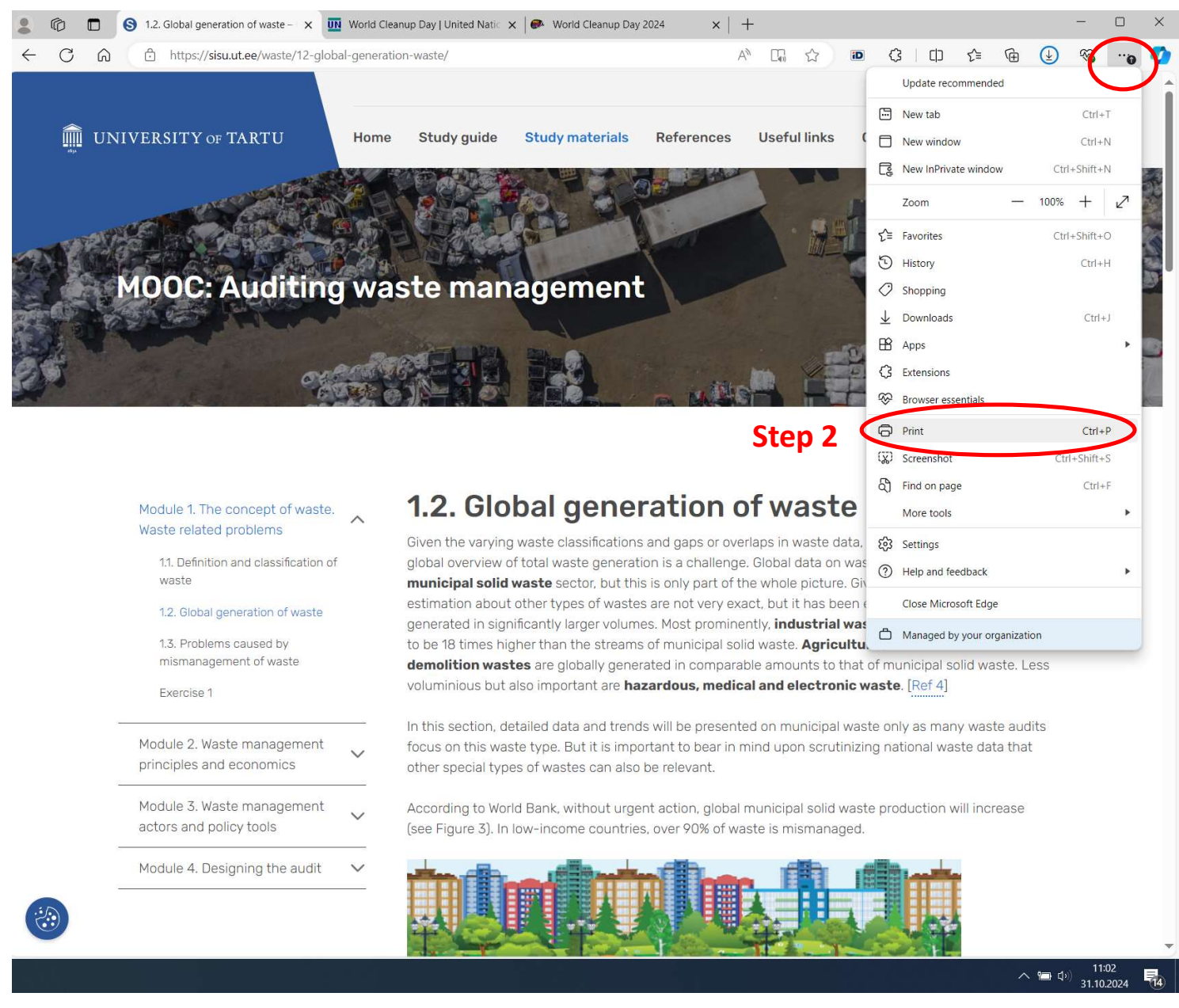

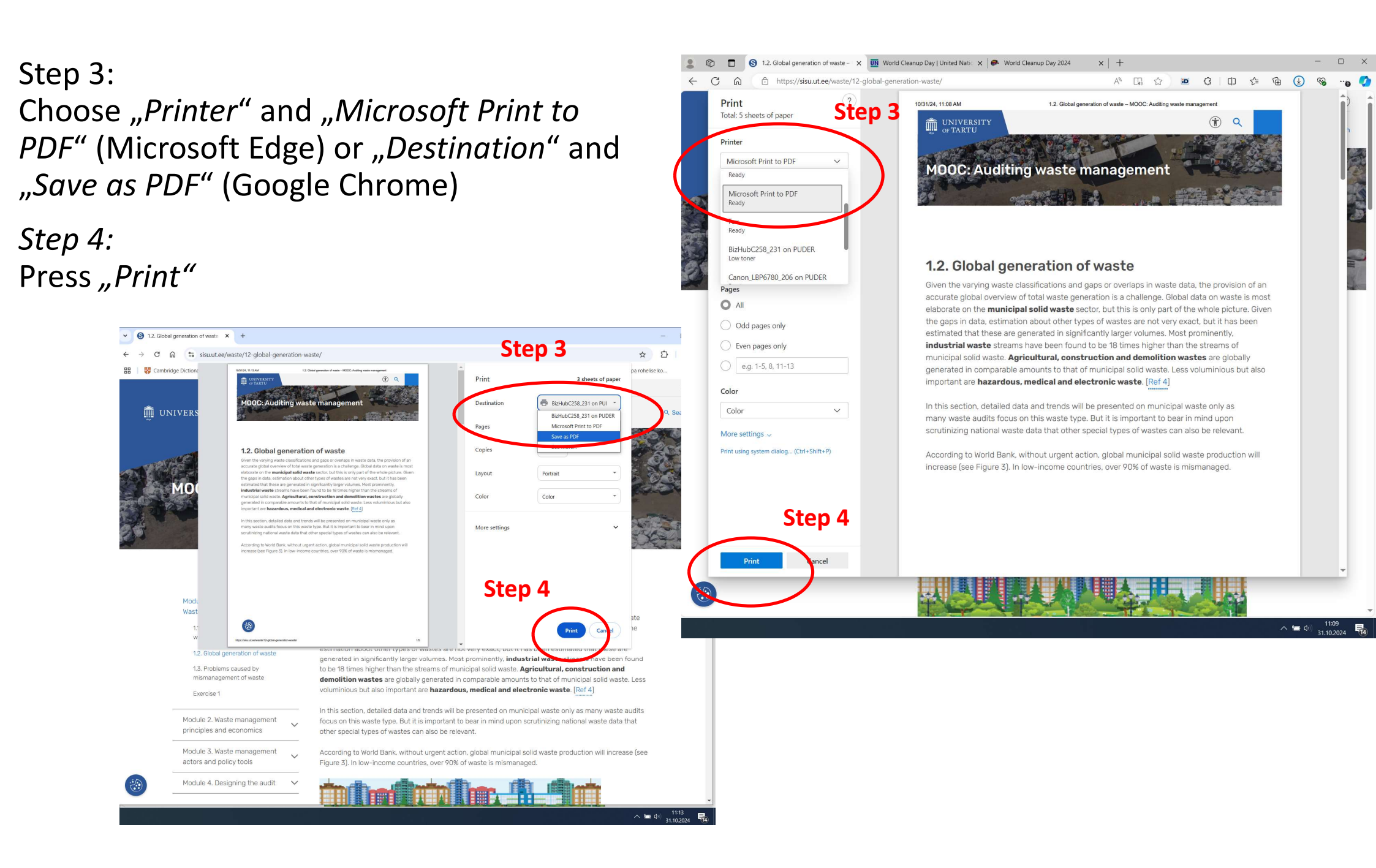

## Step 5: Choose the folder where to save the file

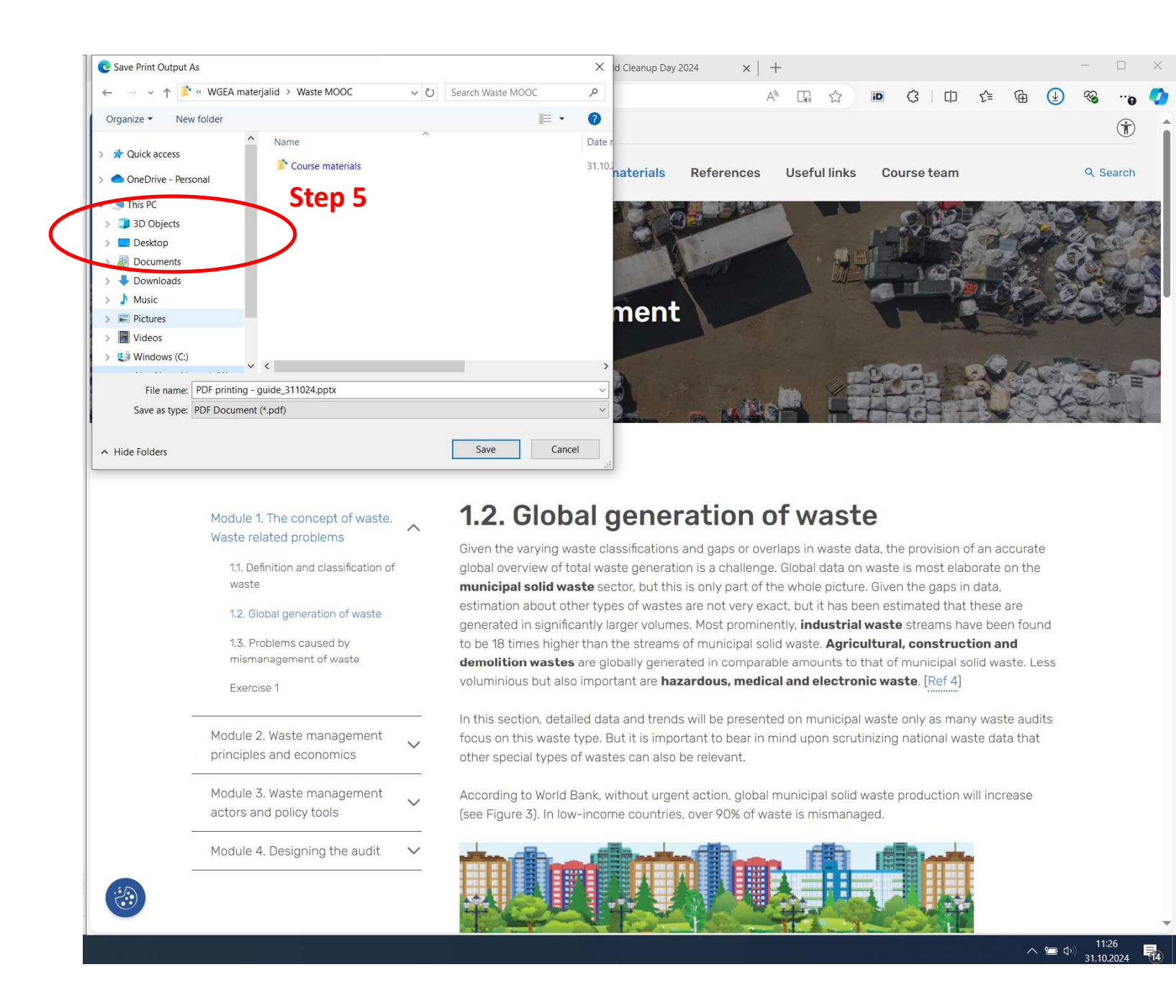

## Step 6: **Open PDF document** from the folder

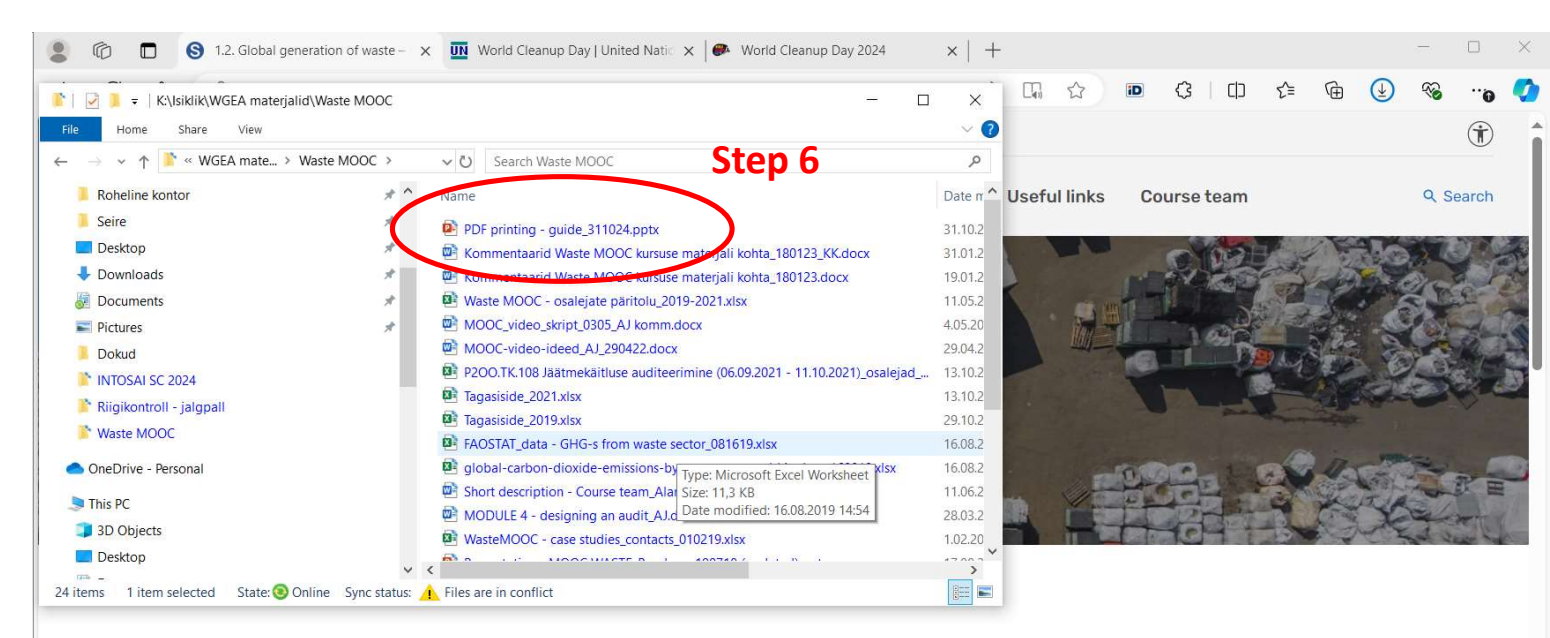

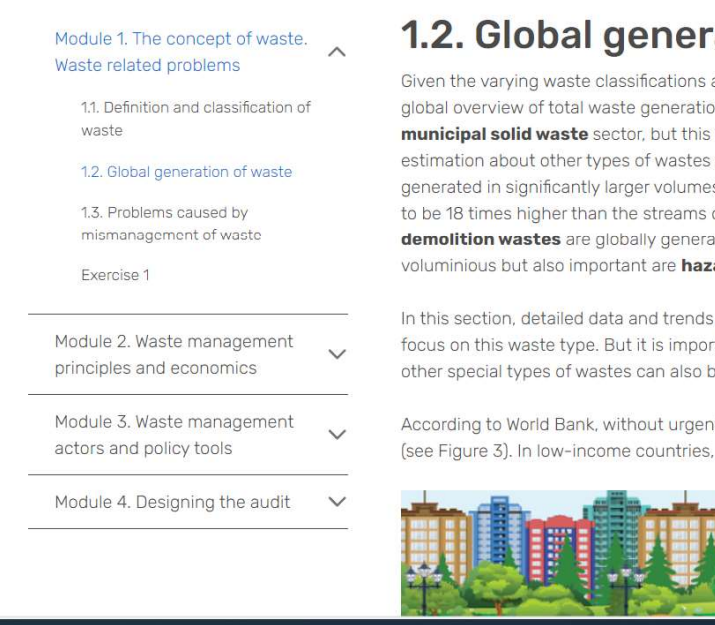

## 1.2. Global generation of waste

Given the varying waste classifications and gaps or overlaps in waste data, the provision of an accurate global overview of total waste generation is a challenge. Global data on waste is most elaborate on the municipal solid waste sector, but this is only part of the whole picture. Given the gaps in data, estimation about other types of wastes are not very exact, but it has been estimated that these are generated in significantly larger volumes. Most prominently, industrial waste streams have been found to be 18 times higher than the streams of municipal solid waste. Agricultural, construction and demolition wastes are globally generated in comparable amounts to that of municipal solid waste. Less voluminious but also important are hazardous, medical and electronic waste. [Ref 4]

In this section, detailed data and trends will be presented on municipal waste only as many waste audits focus on this waste type. But it is important to bear in mind upon scrutinizing national waste data that other special types of wastes can also be relevant.

According to World Bank, without urgent action, global municipal solid waste production will increase (see Figure 3). In low-income countries, over 90% of waste is mismanaged.

へ 🗂 🗤

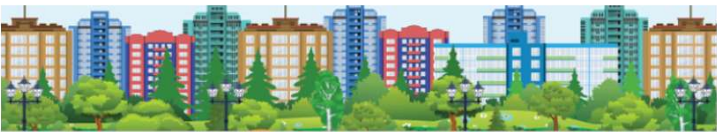